Click when ready...

# Gemini User Interface Familiarisation Training

It is expected that this training will take about 20 minutes to complete.

It is aimed at users who are unfamiliar with Gemini, and is intended to give an appreciation of the general features.

#### How to Use this Training

- This package has been put together in a simple presentation style format, for you to go through at your own pace.
- An area in the top right of every page will tell you whether to "wait" for the slide to finish building, or to "click when ready" to advance the slide when you are ready to proceed.
- It's that simple! So, please click to start the presentation.

### Accessing the system

#### **x**<br/>serve

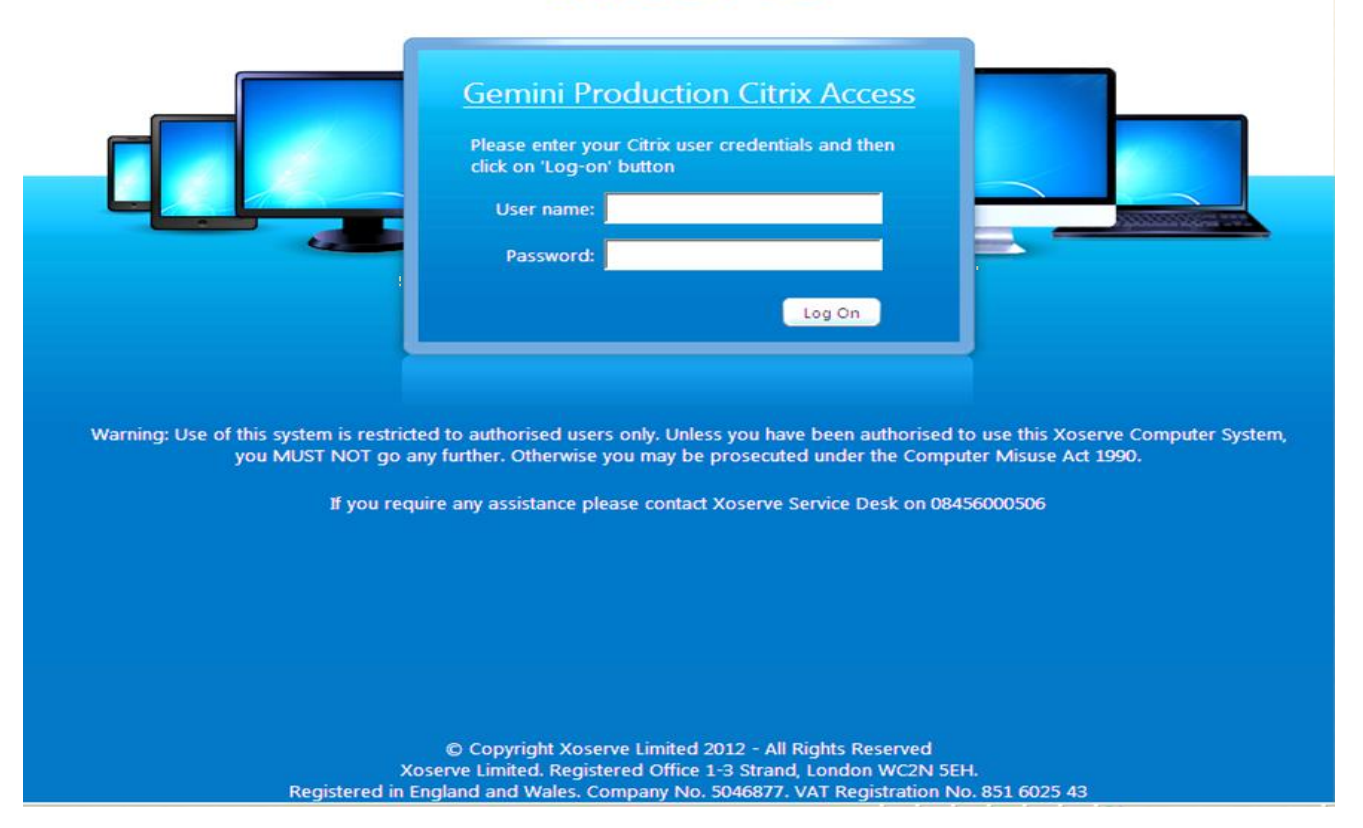

- External users access Gemini via Citrix.
- Open an instance of Internet Explorer and enter the URL.
- The Citrix log on screen will be displayed.

#### Citrix Log In

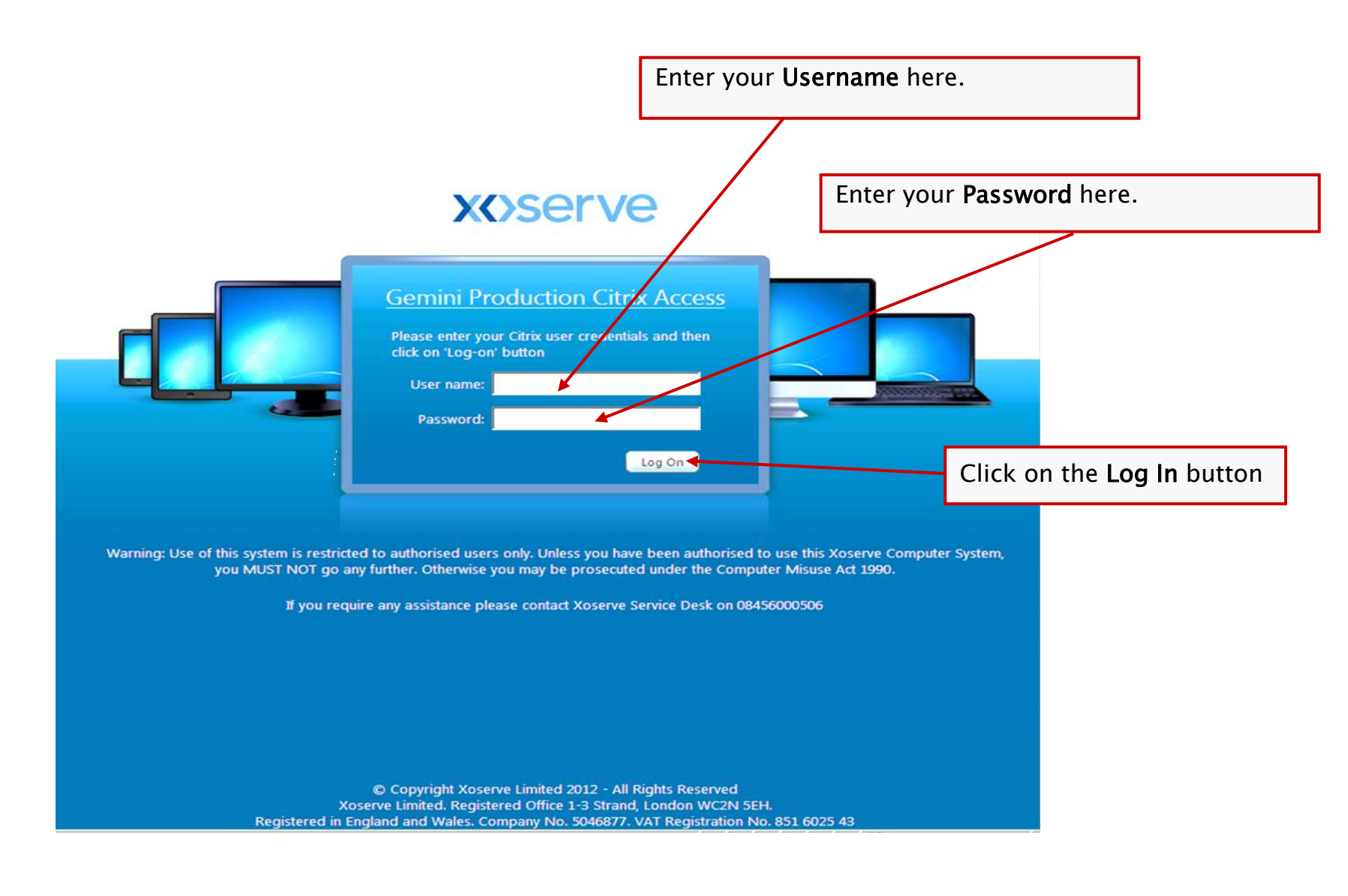

#### Gemini Icon

| Search            | P Logged on as: ctxst1                                                                                                    | 🔀<br>Messages | 🔅<br>Settings | Log Off ▼ | CITRIX. |
|-------------------|----------------------------------------------------------------------------------------------------|---------------|---------------|-----------|---------|
| Blassa dick on "G | amini Braduction" Icon to accors Comini Braduction Sonico                                                                                                    |               |               |           |         |
| Main              | Logged on as: ctxst1     Messages     Settings     Log Off     CiTRIX      "Gemini Production" Icon to access Gemini Production Service     Select view:      Select view: |               |               |           |         |
| <u> </u>          |                                                                                                    |               |               |           |         |

| Semini Production                                     |  |
|-------------------------------------------------------|--|
|                                                       |  |
| Hint: Click Reconnect to resume any paused resources. |  |
|                                                       |  |

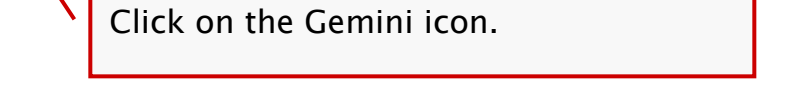

© Copyright Xoserve Limited 2012 - All Rights Reserved Xoserve Limited. Registered Office 1-3 Strand, London WC2N 5EH. Registered in England and Wales. Company No. 5046877. VAT Registration No. 851 6025 43

• A list of applications available to you will be displayed.

### Gemini Log In Screen

• The Gemini Log In screen will be displayed.

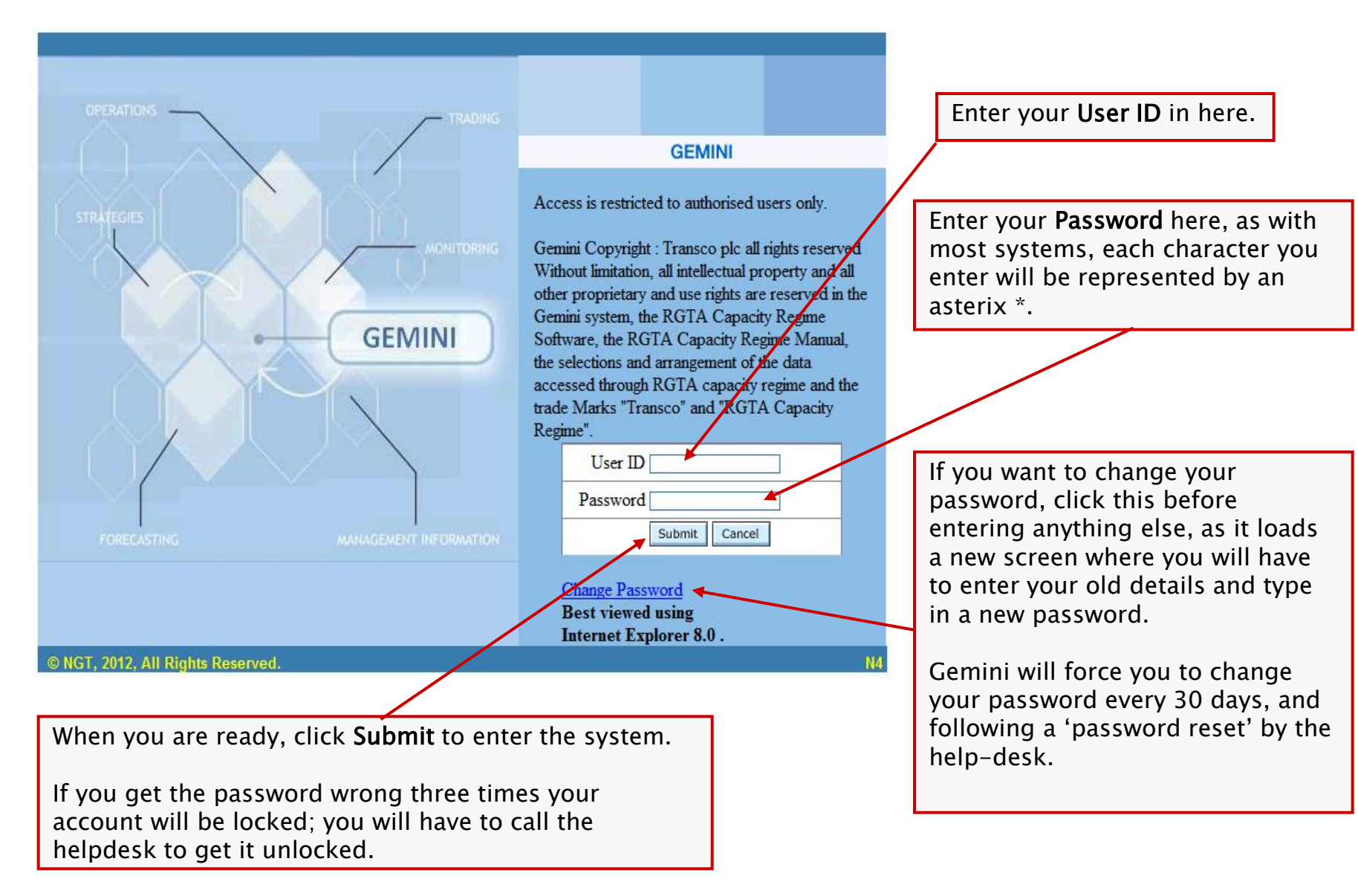

#### Gemini System Menu

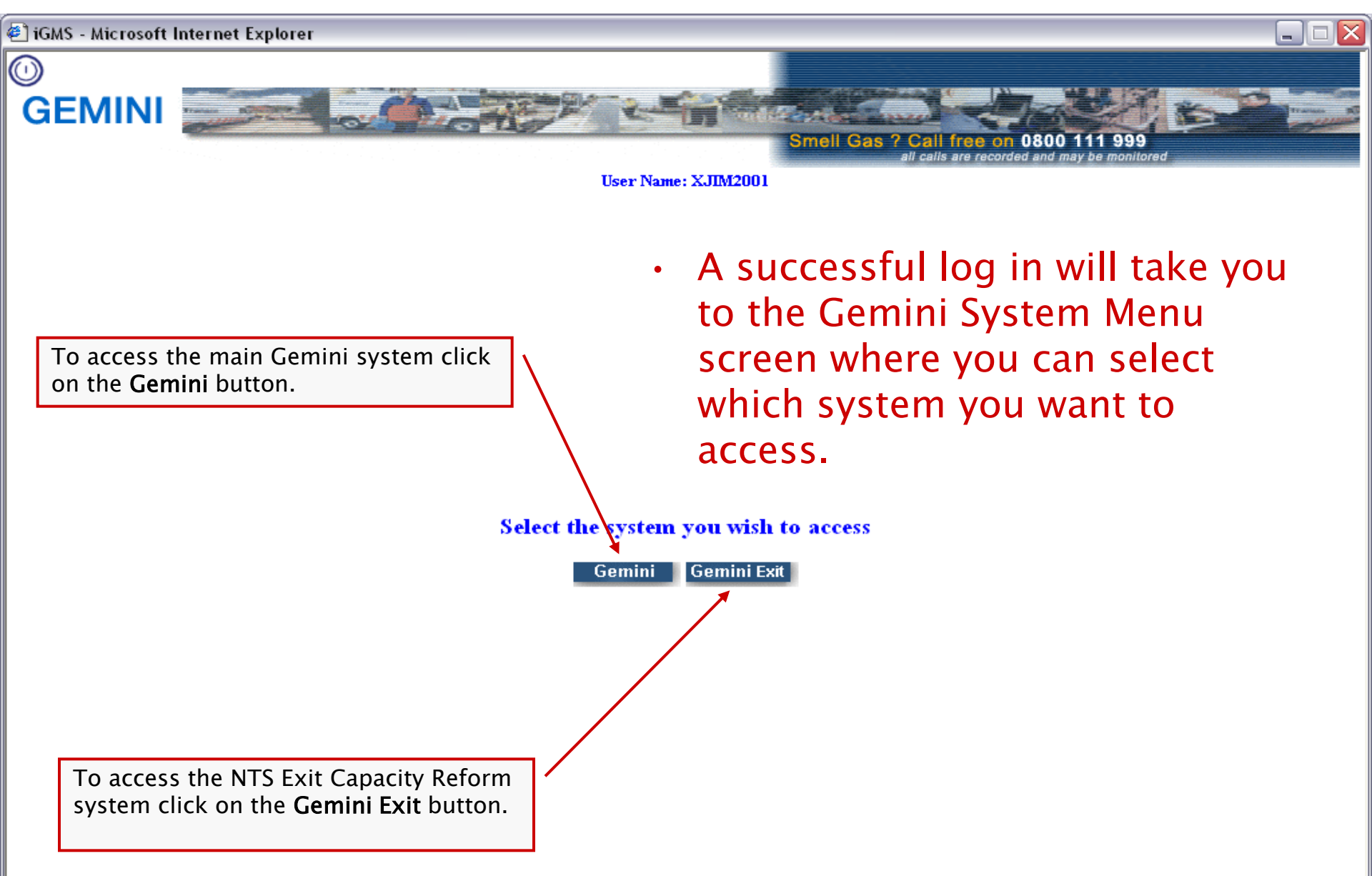

#### Homepage

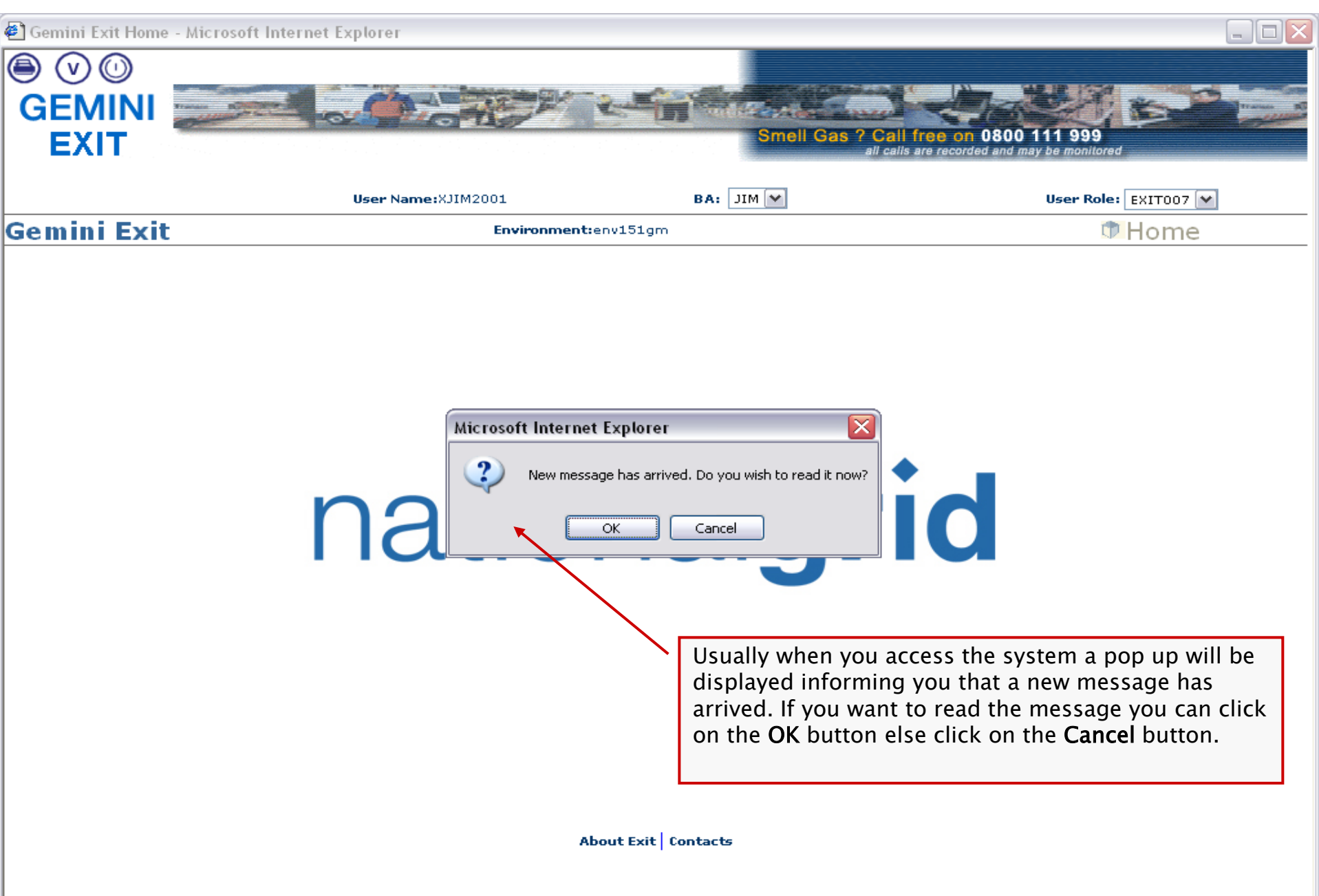

#### Homepage

Click when ready...

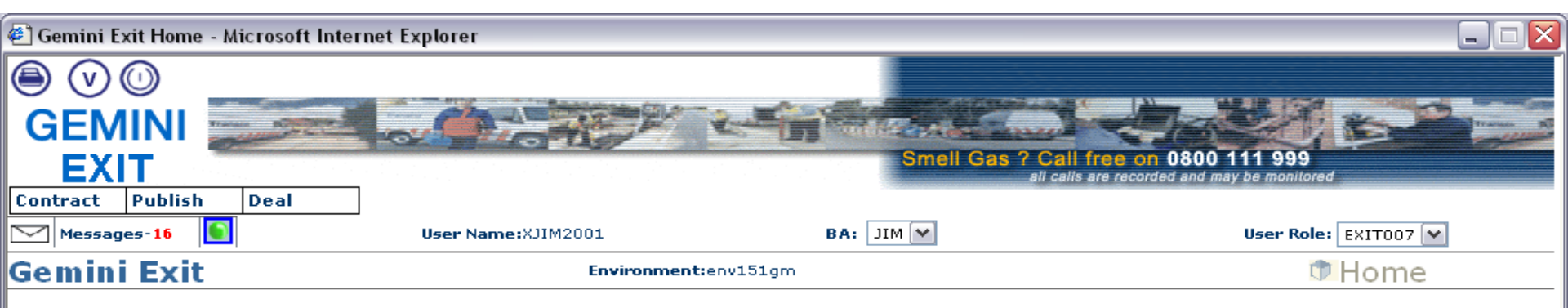

 The relevant system Home Page is now shown, displaying the menu items linked to your default role.

# nationalgrid

- Navigate to this page if you need to change roles during a session.
- Navigate to this page to log out of the system.

About Exit Contacts

#### Homepage – System Info

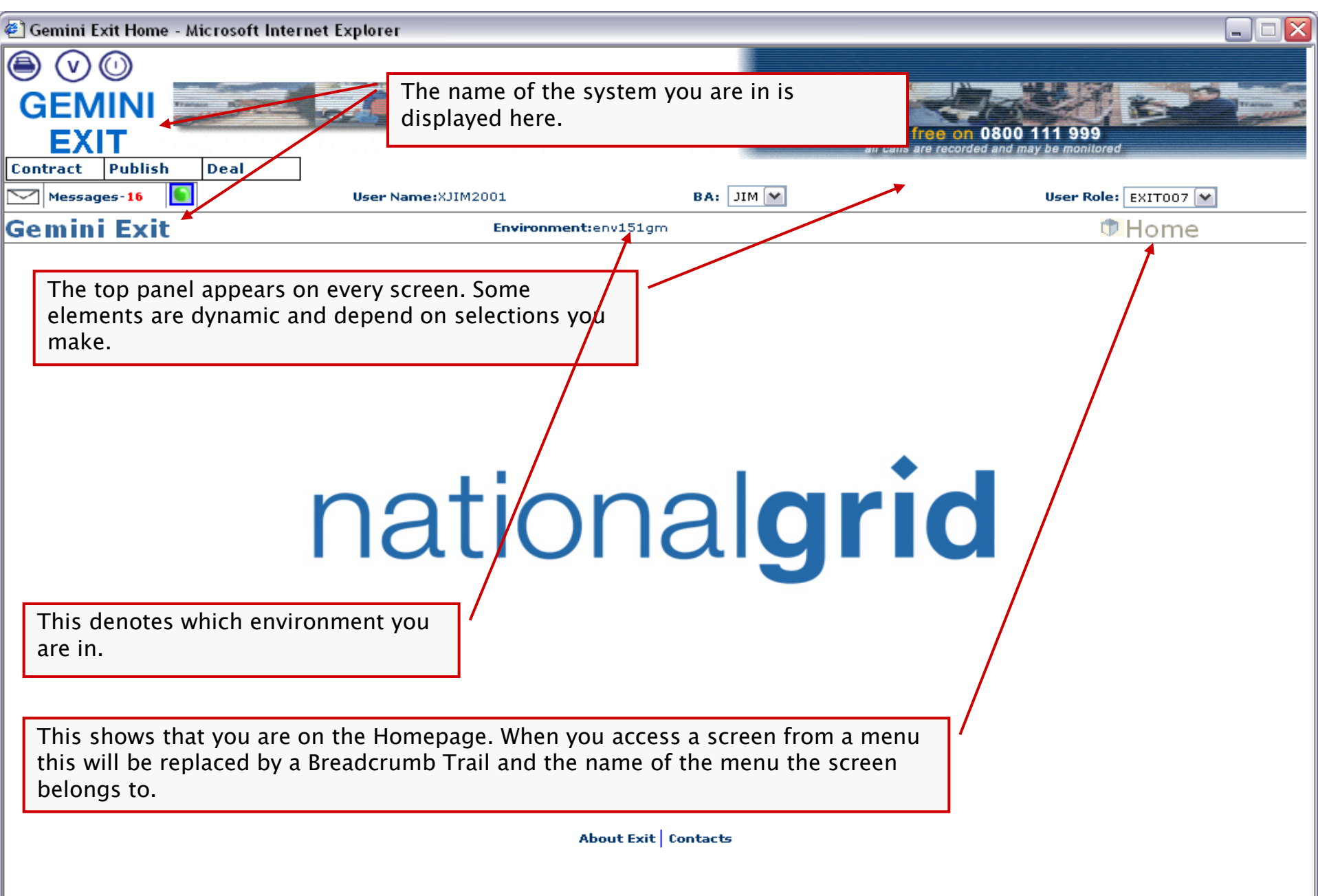

#### Homepage – User Info

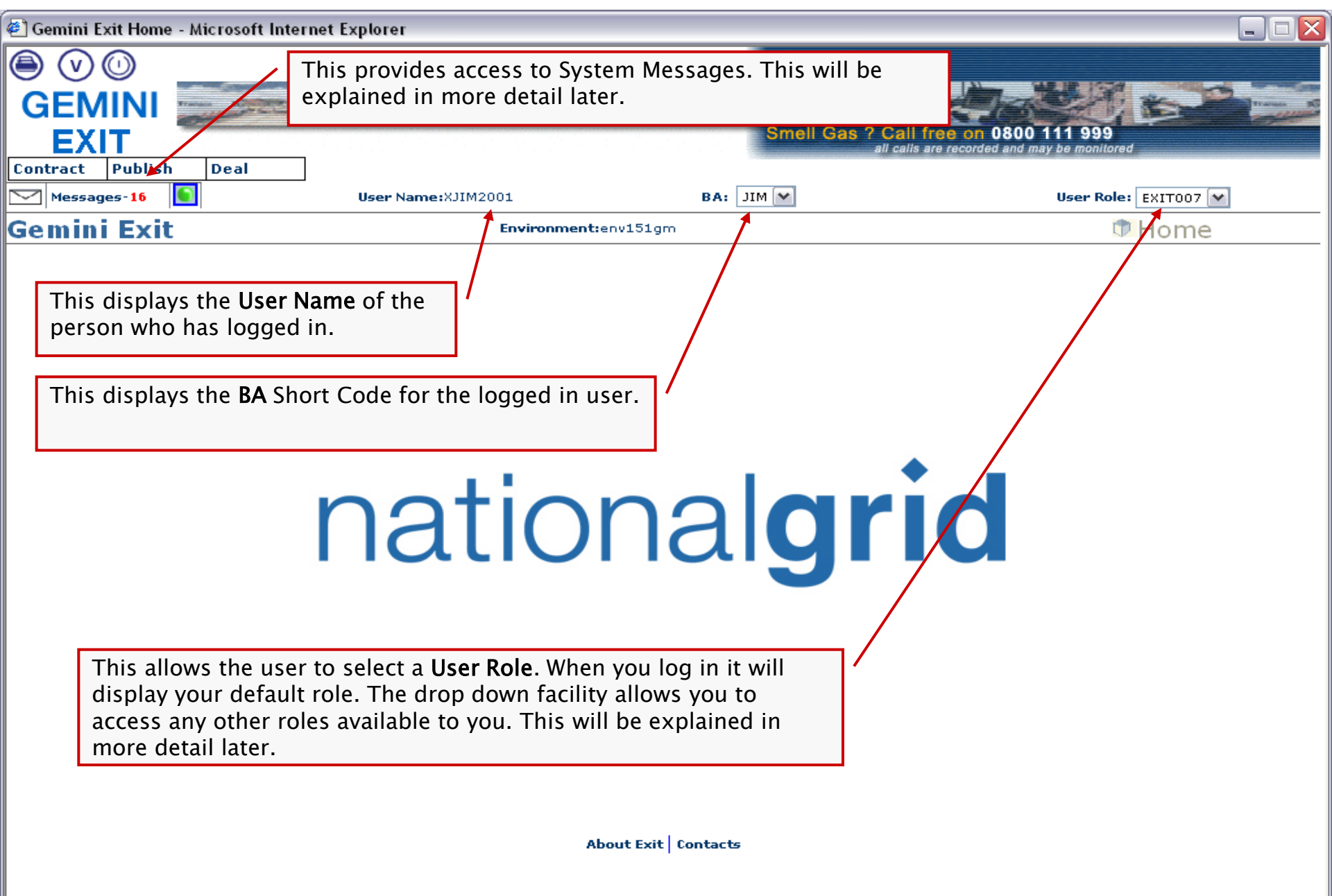

#### Homepage – Menu Bar

Click when ready...

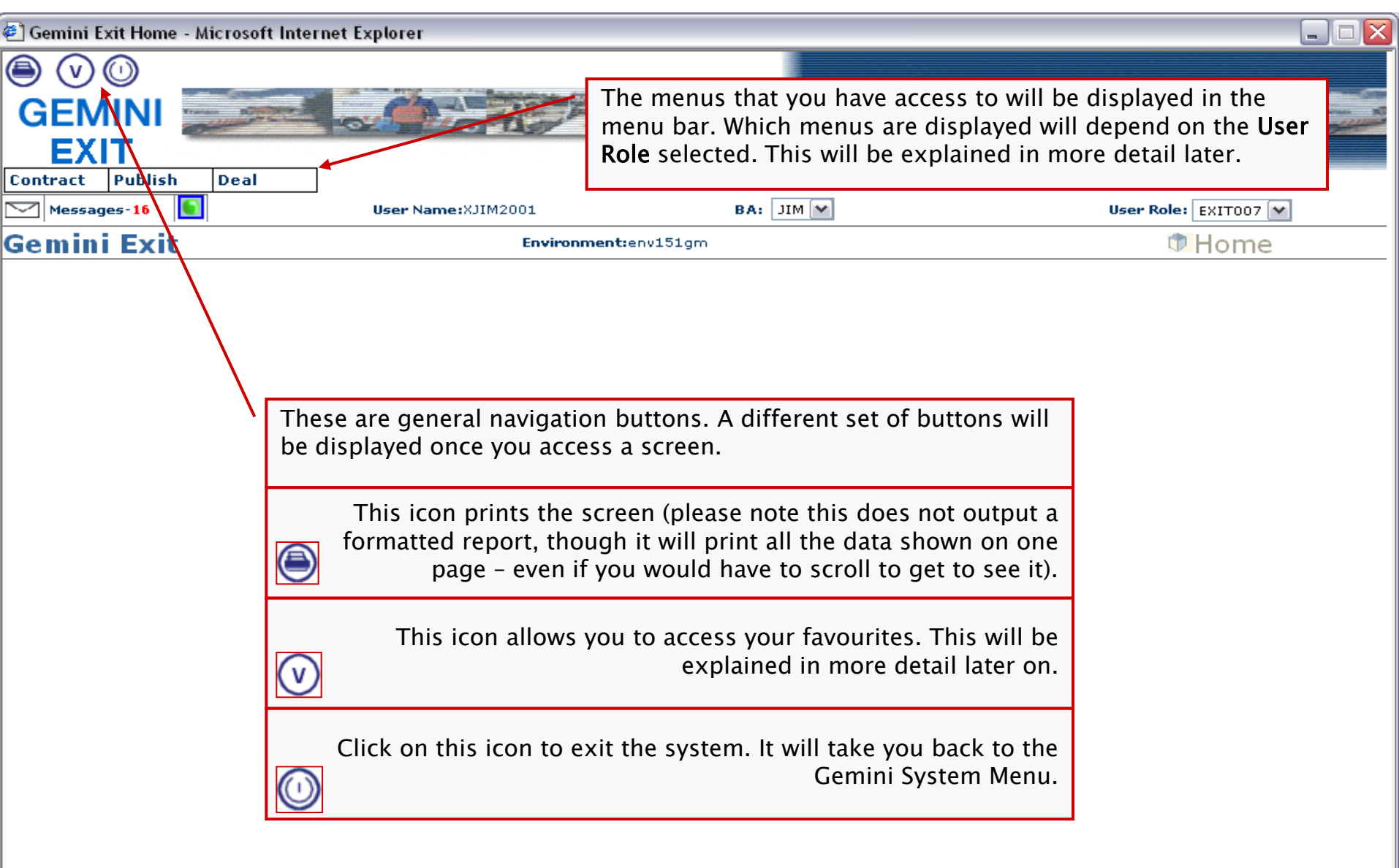

About Exit Contacts

#### Homepage – System Messages

Click when ready...

| 🕙 Gemini Exit Home - Microsoft Inte                                        | rnet Explorer                                                             |                                                                        |                                         |
|----------------------------------------------------------------------------|---------------------------------------------------------------------------|------------------------------------------------------------------------|-----------------------------------------|
|                                                                            |                                                                           |                                                                        |                                         |
| GEMINI                                                                     |                                                                           |                                                                        |                                         |
| EXIT                                                                       | 7                                                                         | Smell Gas 7 Call free on<br>all calls are record                       | 0800 111 999<br>ed and may be monilored |
| Contract Publish Deal                                                      |                                                                           |                                                                        |                                         |
| Messages-16                                                                | User Name:XJIM2001                                                        | BA: JIM 🛩                                                              | User Role: EXIT007 💌                    |
| Gemini Exit                                                                | Environment:env151                                                        | gm                                                                     | 🗇 Home                                  |
|                                                                            |                                                                           | To view the message Inbo                                               | click on the green circle.              |
|                                                                            |                                                                           |                                                                        |                                         |
|                                                                            |                                                                           | The red number indicates messages there are.                           | how many unread                         |
|                                                                            | nation                                                                    | algric                                                                 |                                         |
| <ul> <li>Gemini has a n</li> </ul>                                         | nessage inbox, to allo                                                    | w users to view key s                                                  | system messages.                        |
| <ul> <li>If you have uni<br/>seen in a previ<br/>message will a</li> </ul> | read messages, you wi<br>ous slide). If you are a<br>ppear whenever a new | ill be informed of this<br>Iready logged in to t<br>/ message arrives. | s upon Log In (as<br>he system a pop up |

About Exit Contacts

#### Message Inbox

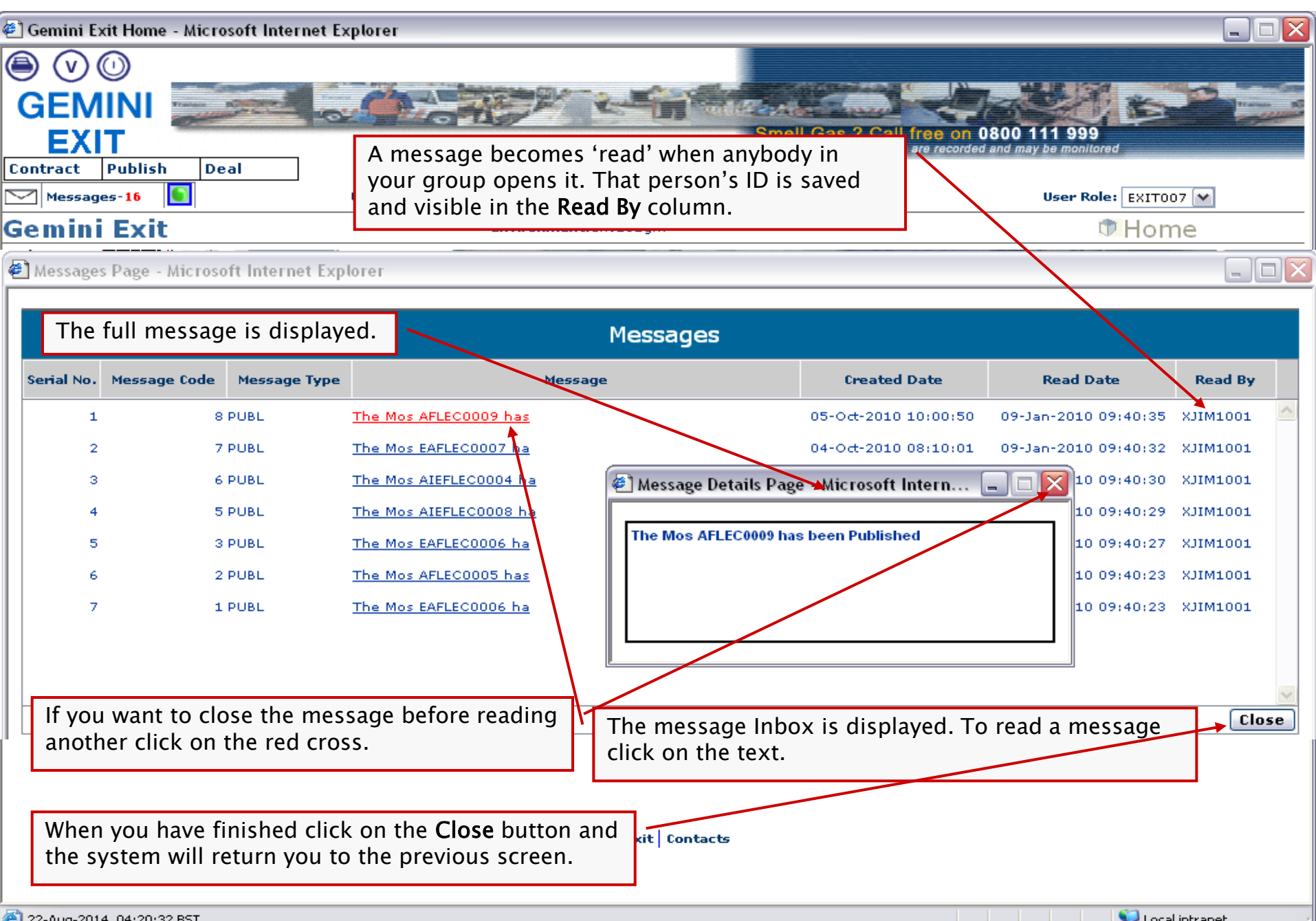

#### Homepage – User Role

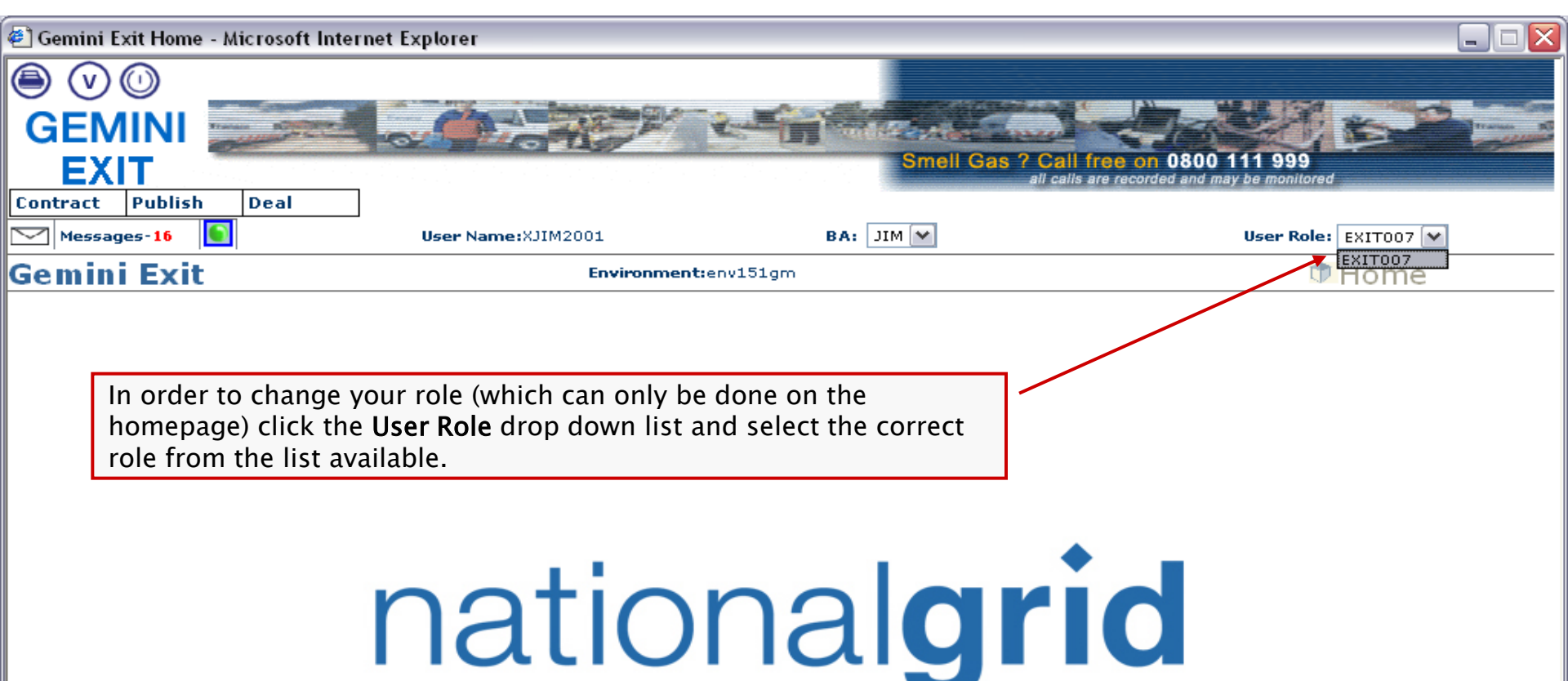

- This user role list will only contain roles that you are allowed access to.
- Once it is selected, the screen will reload with new menu options.

#### Accessing a Screen

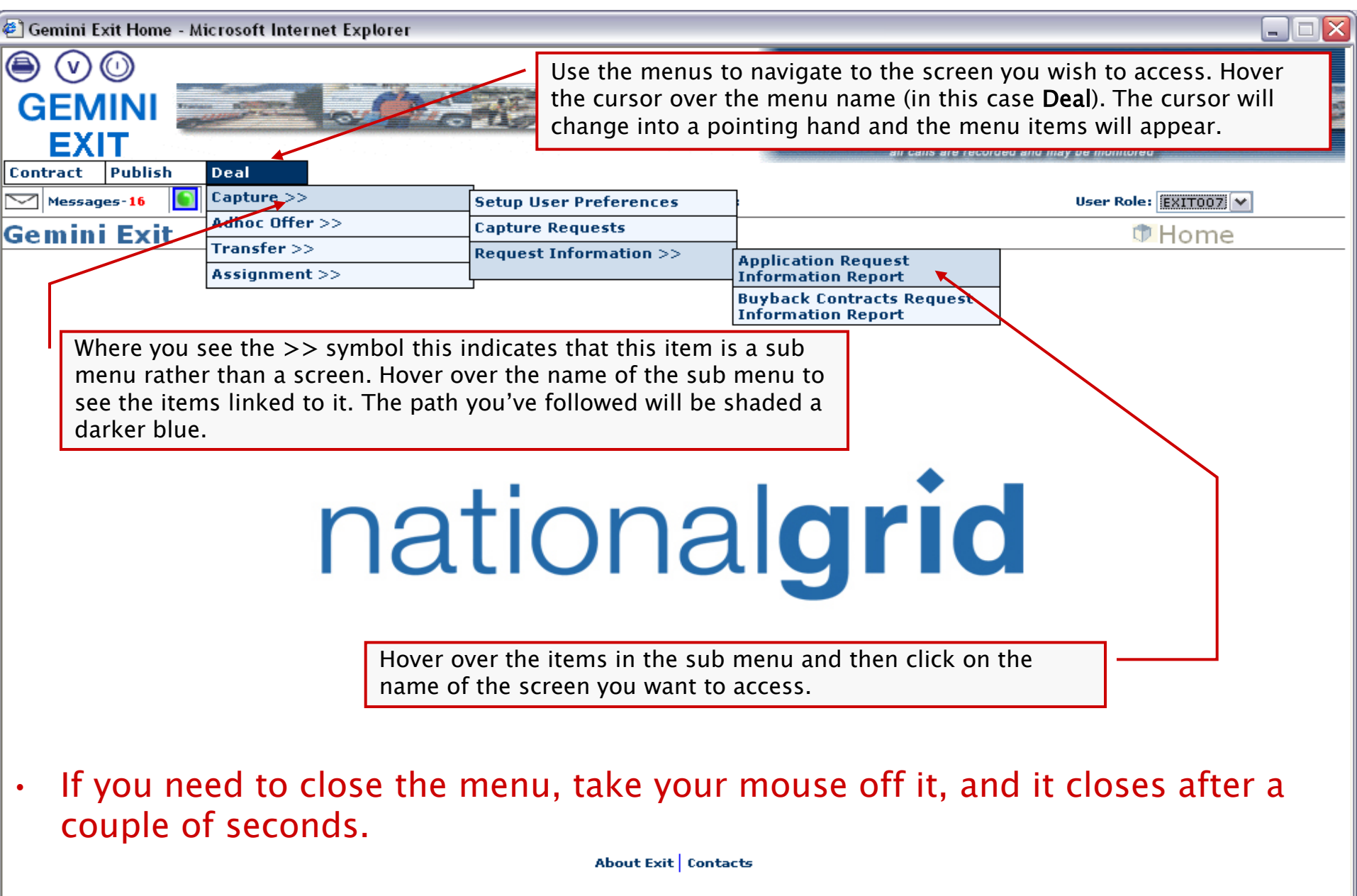

#### Screen – System Info

| 🖹 Application Request Information - Microsoft Internet Explorer 📃 🗆                                                                        | X  |
|----------------------------------------------------------------------------------------------------|----|
|                                                                                                    |    |
| GEMINI       The selected screen is now displayed. The navigation buttons have         EXIT       Image: Contract       Publish       Deal | 2  |
| Messages-16 User Name:XJIM200                                                                                                    |    |
| Gemini Exit Environment:env151gm You are here : Home > Deal > Capture > Request Information > Application Request Information Report       | al |
| Application Request<br>Information                                                                                                    |    |
| BA Code*: JIM BA Abbr.Name*: JIM EXIT UAT BA Name*: JIM EXIT UAT BA Product*:Select Query Clear                                            |    |
| This is the Breadcrumb Trail. It shows the menu/sub menu path followed to reach the current screen.                                        |    |
| This is the name of the menu that the screen belongs to.                                                                                   |    |
|                                                                                                    |    |
|                                                                                                    |    |

#### **Favourites Icons**

| 街 Application Request Information - Microsoft Internet Explo              | er 📃 🗖 🔀                                                                                                    |
|---------------------------------------------------------------------------|----------------------------------------------------------------------------------------------------|
|                                                                           |                                                                                                    |
| GEMINI<br>EXIT                                                            | Note: These icons enable you to control your favourites list. If there is a particular screen that you often use you can use this feature as a quick way to navigate straight to that screen. |
| Messages-16 User Name:XJIM200 Gemini Exit Application Request Information | If you want to add the screen you are in to your favourites list click<br>on the A icon                                                                                                    |
|                                                                           |                                                                                                    |
| Product*:Select                                                           | Method of Sale:*Select Query Clear                                                                                                    |
|                                                                           |                                                                                                    |
|                                                                           |                                                                                                    |

### **Adding Favourites**

| 🖹 A p  | plication Request Information - Microsoft Internet Explorer                  | Add Eavourites - Microsoft Internet Explorer |
|--------|------------------------------------------------------------------------------|----------------------------------------------|
|        | A pop up will be displayed.                                                  |                                              |
| G      |                                                                              | S My Favorites                               |
|        | EXIT                                                                         | Application Request Information              |
| Cont   | act Publish Deal                                                             |                                              |
| $\sim$ | The system will populate this field with the name of the screen but          |                                              |
| Ge     | you can amend this.                                                          | a                                            |
|        | Application Request                                                          |                                              |
|        | f you are happy with the name click the <b>Add</b> button.                   | Add                                          |
| E      | A Code*: JIM BA Abbr.Name*: JIM EXIT UAT BA Name*: JIM EXIT UAT BA           |                                              |
|        | Product*:Select Method of Sale:*                                             | Cancel                                       |
|        |                                                                              |                                              |
| Ļ      | t now appears in the list.                                                   |                                              |
| -      | The <b>New Folder</b> button allows you to create a new folder within your   |                                              |
|        | avourites list. You can then use this to organise your favourites.           |                                              |
|        | Once a folder has been created you can save the screen to that folde         | ir 🚽 🚽                                       |
| Ļ      | by clicking on the folder name before clicking on the <b>Add</b> button.     |                                              |
|        |                                                                              |                                              |
| H      |                                                                              | $\neg$ / /                                   |
|        | n order to save it you should click on the <b>OK</b> button.                 |                                              |
|        |                                                                              |                                              |
|        | f you change your mind and decide you don't want to add the scree            | n 🦯                                          |
|        | o your favourites list you can click on the <b>Cancel</b> button. The screer |                                              |
|        |                                                                              |                                              |

#### **Favourites Icons**

| 🗐 Application Request Information - Microsoft Internet Explorer                   |                                                                                                    |  |  |  |  |  |  |
|-----------------------------------------------------------------------------------|----------------------------------------------------------------------------------------------------|--|--|--|--|--|--|
|                                                                                   |                                                                                                    |  |  |  |  |  |  |
| GEMINI<br>EXIT                                                                    | Notice there is a particular screen that you often use you can use this feature as a quick way to navigate straight to that screen. |  |  |  |  |  |  |
| Messages-16 User Name:XJIM200:<br>Gemini Exit Environment:<br>Application Request | If you want to add the screen you are in to your favourites list click<br>on the A icon.                                            |  |  |  |  |  |  |
| BA Code*: JIM BA Abbr.Name*: JIM EXIT UAT BA Name* Product*:Select                | If you want to access a screen already saved in your favourites list click on the of icon.                                          |  |  |  |  |  |  |
|                                                                                   | Query Clear                                                                                                    |  |  |  |  |  |  |
|                                                                                   |                                                                                                    |  |  |  |  |  |  |
|                                                                                   |                                                                                                    |  |  |  |  |  |  |

#### **Viewing Favourites**

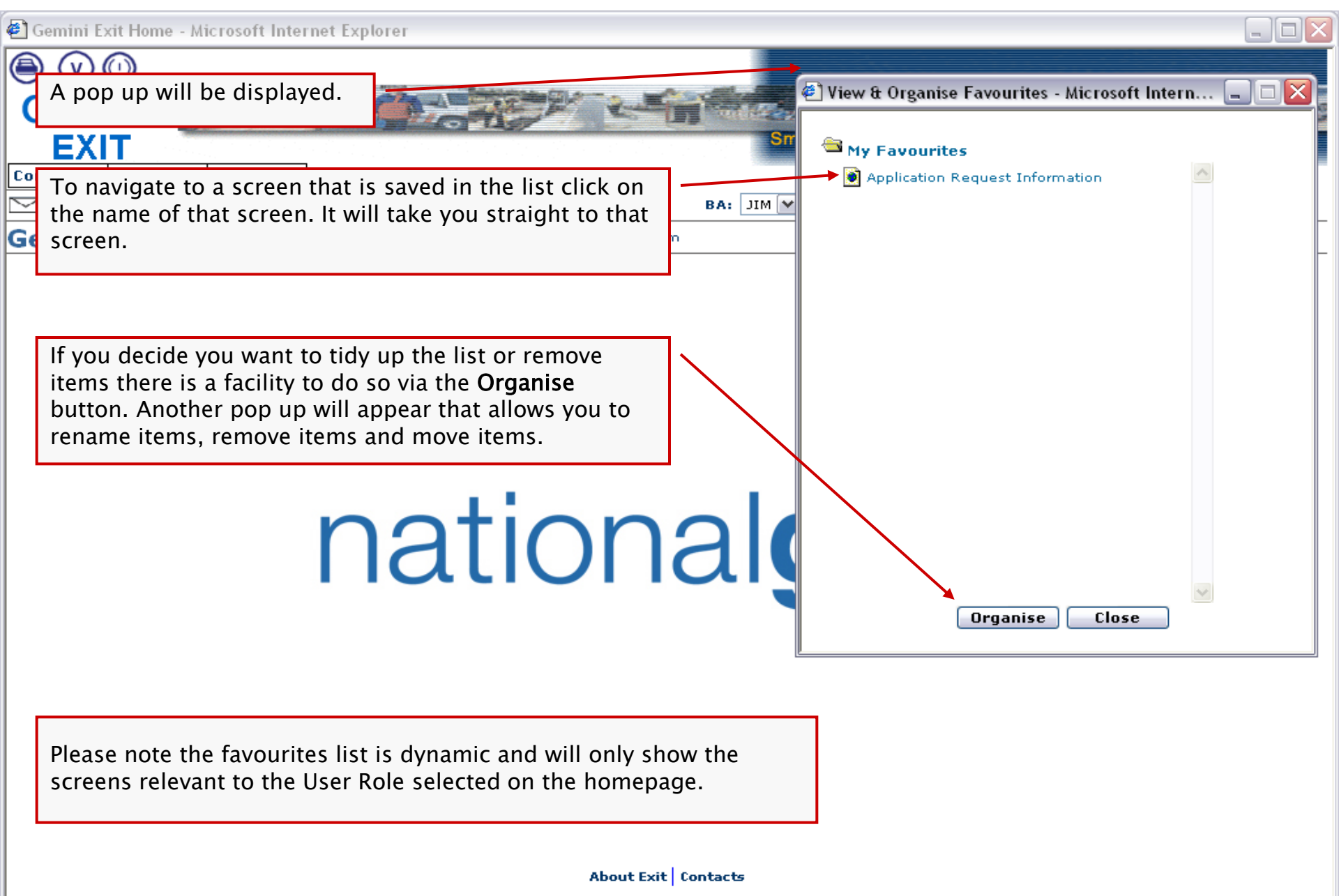

#### Screen – Layout

| Application Request Information                                                    | - Microsoft Internet Explorer                   |                                                                         |                                                                                                    |
|------------------------------------------------------------------------------------|-------------------------------------------------|-------------------------------------------------------------------------|----------------------------------------------------------------------------------------------------|
|                                                                                    |                                                 |                                                                         |                                                                                                    |
| GEMINI                                                                             | A screer<br>you can                             | ו has three areas. The grey area a<br>select in order to perform a quer | at the top contains the items of a second second seco |
| EXIT                                                                               |                                                 | สม เสมเร สาย เยเว                                                       | rueu anu may be monitoreu                                                                                                    |
| Contract Publish Deal                                                              |                                                 |                                                                         |                                                                                                    |
| Messages-16                                                                        | User Name:XJIM2001                              | BA: JIM                                                                 | User Role: EXITOO7                                                                                                    |
| Gemini Exit                                                                        | Environment:env151gm                            | ou are nere : Home > Deal > Lapture > Request<br>Information Rep        | ort Dea                                                                                                    |
| Application Request<br>Information<br>BA Code*: JIM BA Abbr.Nan<br>Product*:Select | ne*: JIM EXIT UAT <b>BA Name*:</b> JIM EXIT UAT | BA<br>Method of Sale:*Select                                            | ×                                                                                                    |
|                                                                                    |                                                 |                                                                         | Query                                                                                                    |
| <u></u>                                                                            | The results of your qu                          | ery will be displayed here.                                             |                                                                                                    |
|                                                                                    | Many scre<br>messages                           | ens also have a bar at the botton<br>specific to your query plus more   | n. This may display<br>buttons.                                                                                                    |

#### Screen – Query Fields

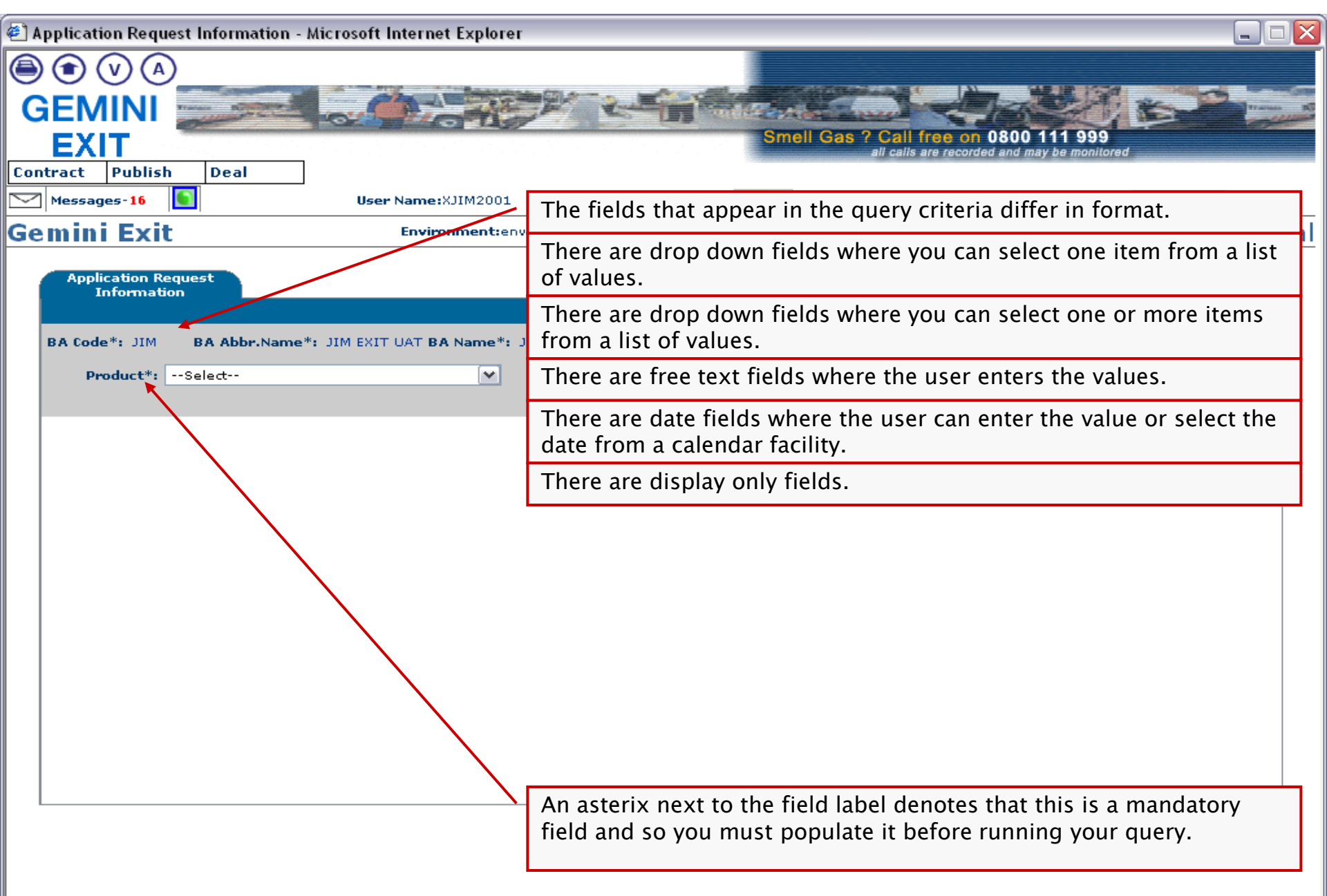

#### Performing a Query

Click when ready...

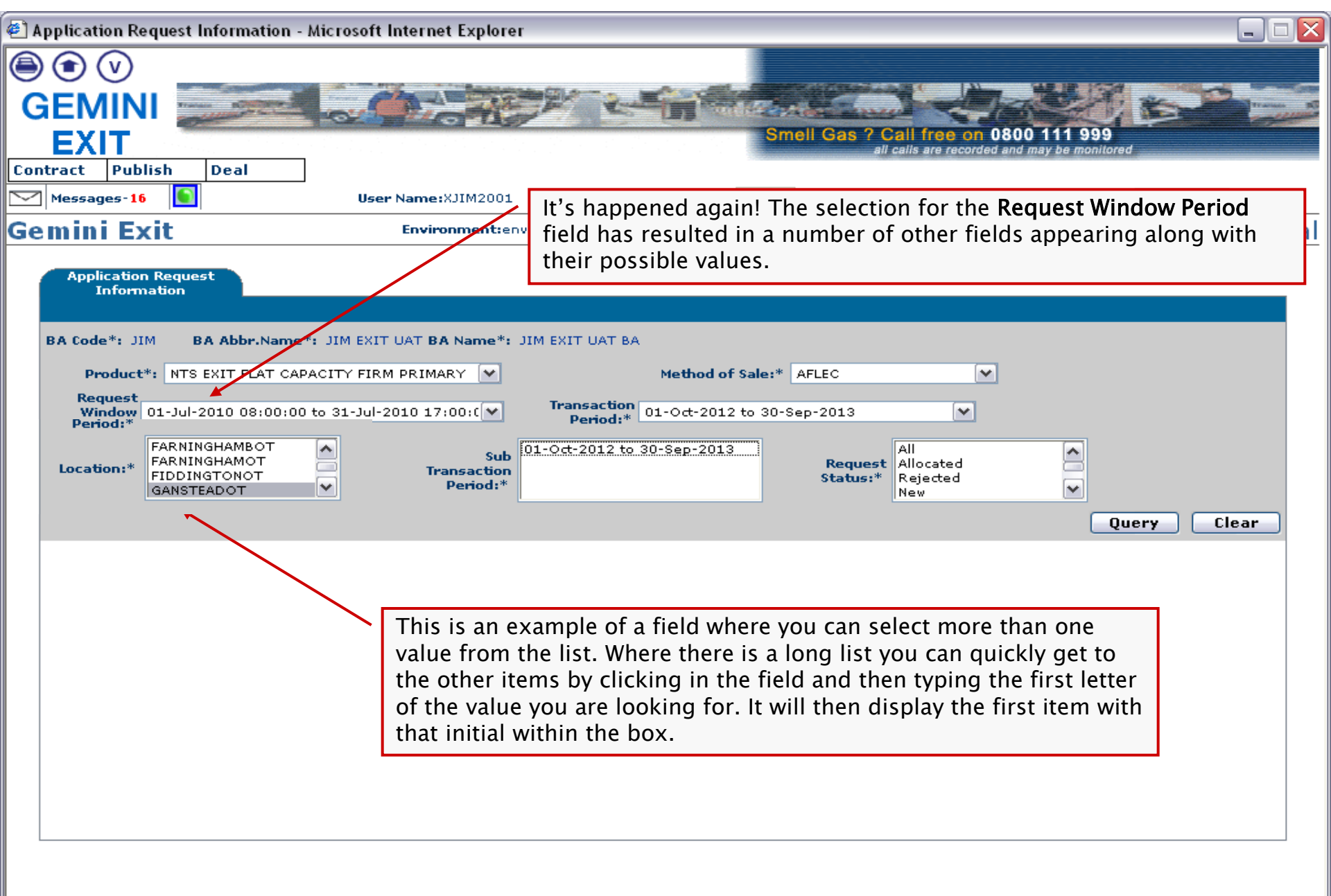

### **Query Results**

Click when ready...

| pplication Req                  | quest Information - Micr       | osoft Inte    | rnet Explorer                         |                                        |                             |         |                                       |                              |            |    |
|---------------------------------|--------------------------------|---------------|---------------------------------------|----------------------------------------|-----------------------------|---------|---------------------------------------|------------------------------|------------|----|
| €<br>EMINI                      |                                | Ö             |                                       |                                        | -                           | in.     |                                       |                              | 2 0        | 1  |
| EXIT                            |                                |               | Not                                   | ice how an                             | other icon                  | has a   | ppeared.                              | ecorded and may be monitored |            |    |
| Messages-16                     | sh Deal                        | User Nar      | me:XJIM2001                           |                                        | BA: JIM                     | 1 💌     |                                       | User Role: E                 | XIT007 💌   |    |
| Application I                   | it Once you've s<br>button.    | electec       | l all your c                          | query criter                           | ia click on t               | he Q    | uery                                  | t Information > Application  | on Request | De |
| BA Code*: JIM                   | BA Abbr.Name*: JII             | M EXIT UAT    | 「BA Name*: 」                          | IM EXIT UAT BA                         |                             |         |                                       |                              |            |    |
| Product*:                       | NTS EXIT FLAT CAPACIT          | Y FIRM PR     | IMARY 💌                               |                                        | Method of Sale              | e:* AFL | _EC                                   |                              |            |    |
| Request<br>Window 0<br>Period:* | 11-Jul-2010 08:00:00 to 3      | 1-Jul-2010    | 17:00:0 💙                             | Transaction<br>Period:*                | 01-Oct-2012 to :            | 30-Sep- | 2013                                  |                              |            |    |
| The resu                        | Its are displayed H            | nere.         | Sub<br>Transaction<br>Periods*        | 01-Oct-2012 to :                       | 30-Sep-2013                 |         | Request All<br>Status:* Rejear<br>New | ated<br>cted                 |            |    |
|                                 |                                |               | _                                     |                                        |                             |         |                                       | Quer                         | y Clea     | ar |
| Location                        | Sub Transaction Period         | BA<br>Code Ca | Maximum<br>Requested<br>apacity (kWh) | Minimum<br>Requested<br>Capacity (kWh) | Allocated<br>Capacity (kWh) | Status  | Reason                                | Request ID                   | Action     |    |
| GOOLEGLASSIN                    | D 01-Oct-2012 to 30-Se <u></u> | MIC           | 1,000,000                             | 100,000                                | 0                           | WTH     |                                       | JIMGOOLEGLASSINDAFLEC1       | V          |    |
| GOOLEGLASSIN                    | D 01-Oct-2012 to 30-Se <u></u> | MIC           | 1,000,000                             | 100,000                                | 0                           | WTH     |                                       | JIMGOOLEGLASSINDAFLEC2       | V          |    |
| GOOLEGLASSIN                    | D 01-Oct-2012 to 30-Se <u></u> | MIC           | 1,000,000                             | 100,000                                | 1,000,000                   | ALL     |                                       | JIMGOOLEGLASSINDAFLEC5       | V          |    |
| GOOLEGLASSIN                    | D 01-Oct-2012 to 30-Se <u></u> | MIC           | 1,000,000                             | 100,000                                | 0                           | WTH     |                                       | JIMGOOLEGLASSINDAFLEC4       | V          |    |
| GOOLEGLASSIN                    | D 01-Oct-2012 to 30-Se <u></u> | MIC           | 1,000,000                             | 100,000                                | 0                           | WTH     |                                       | JIMGOOLEGLASSINDAFLEC3       | V          |    |
|                                 |                                |               |                                       |                                        |                             |         |                                       |                              |            |    |

#### Screen – Generate Report

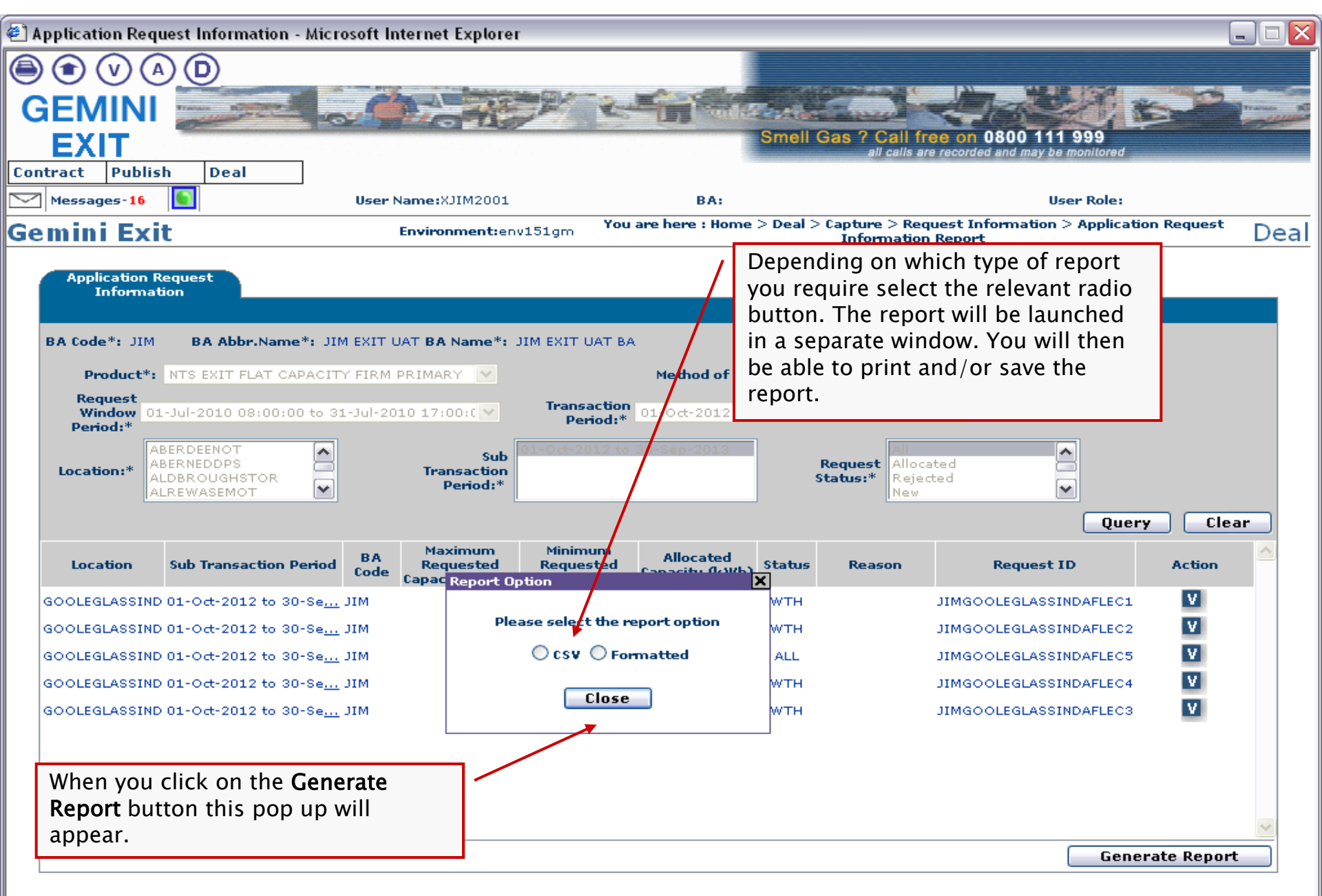

#### Screen –Report Icon

Click when ready...

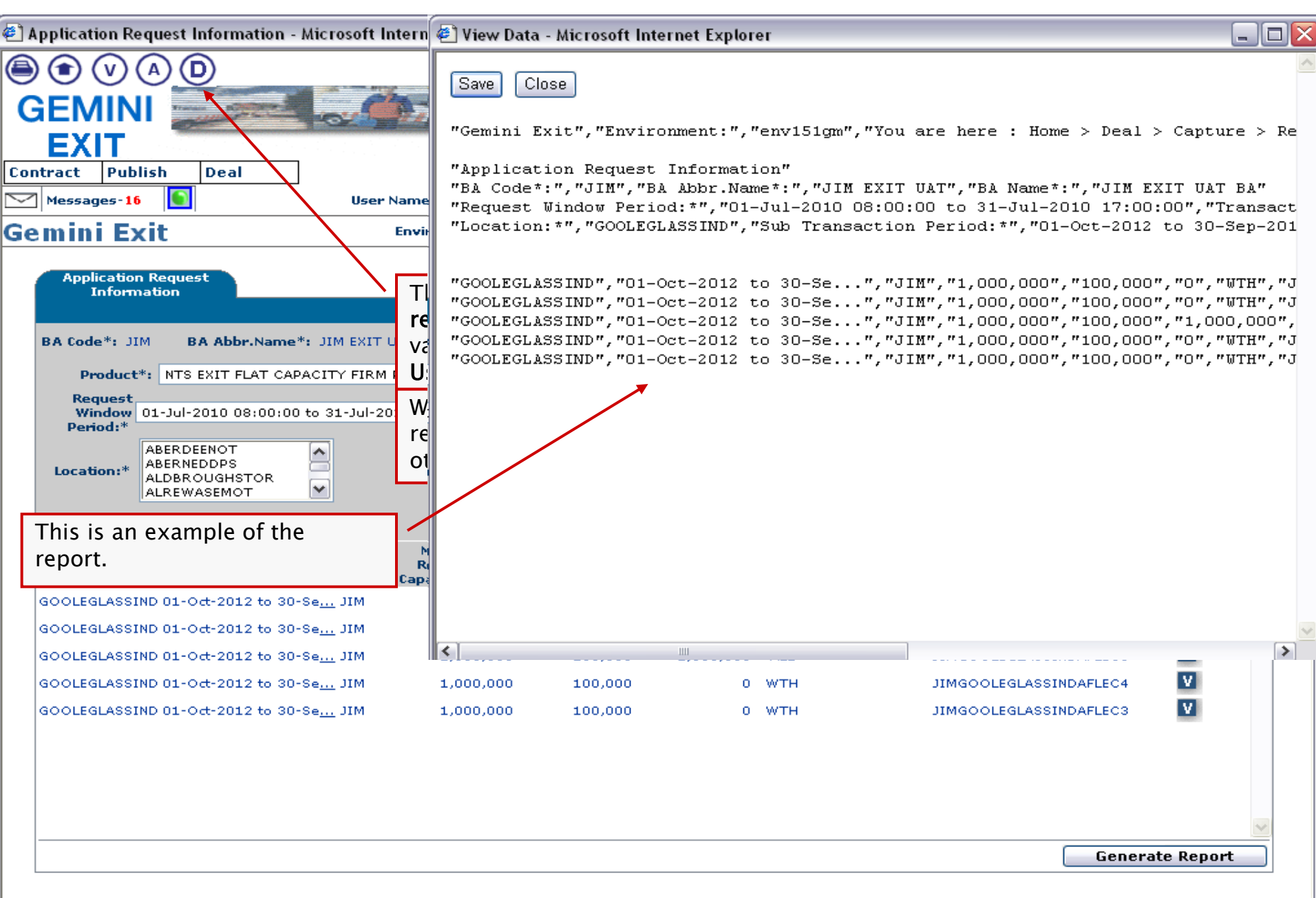

E

#### Screen – Calendar Look Up

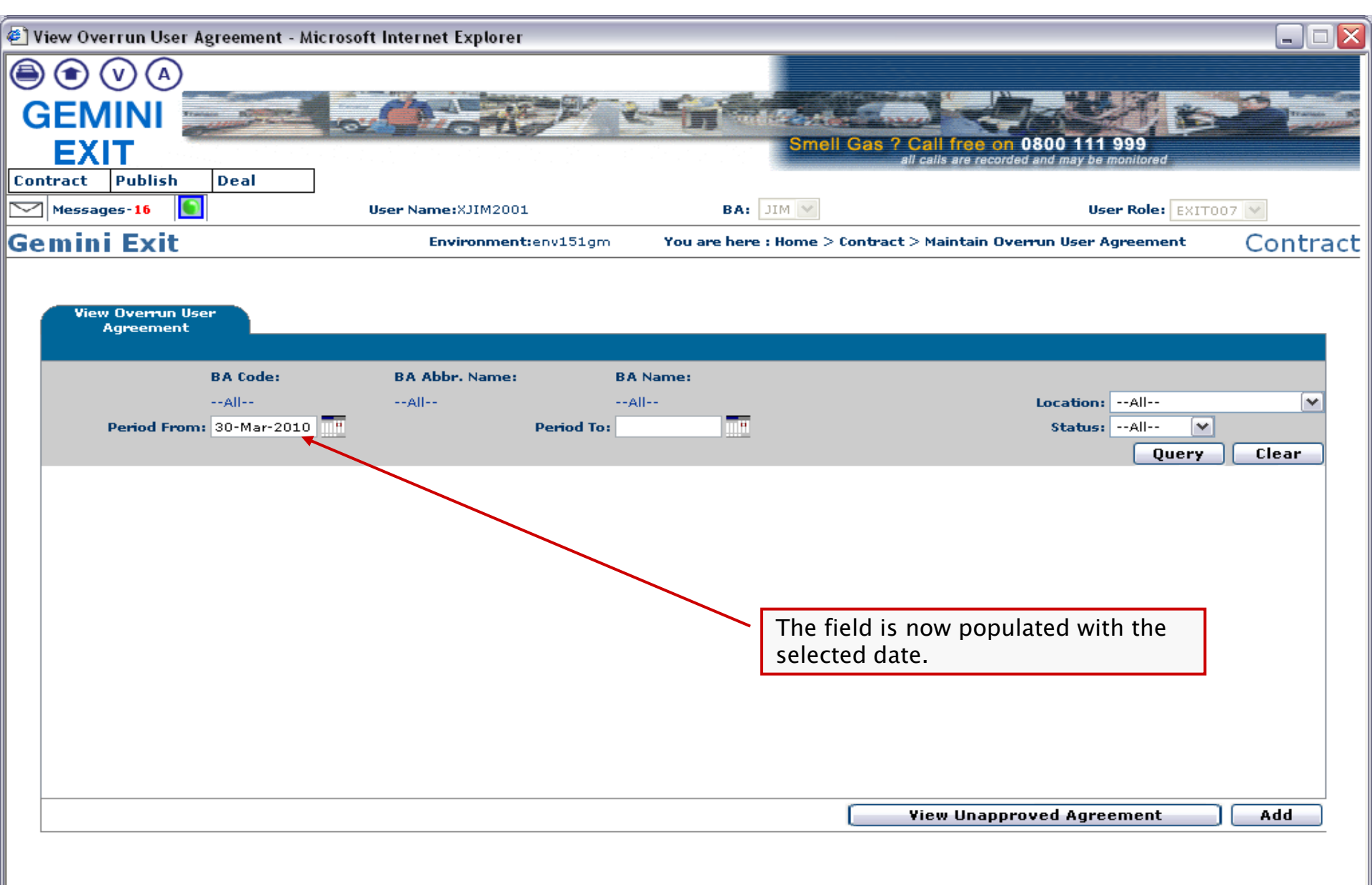

#### General – Buttons

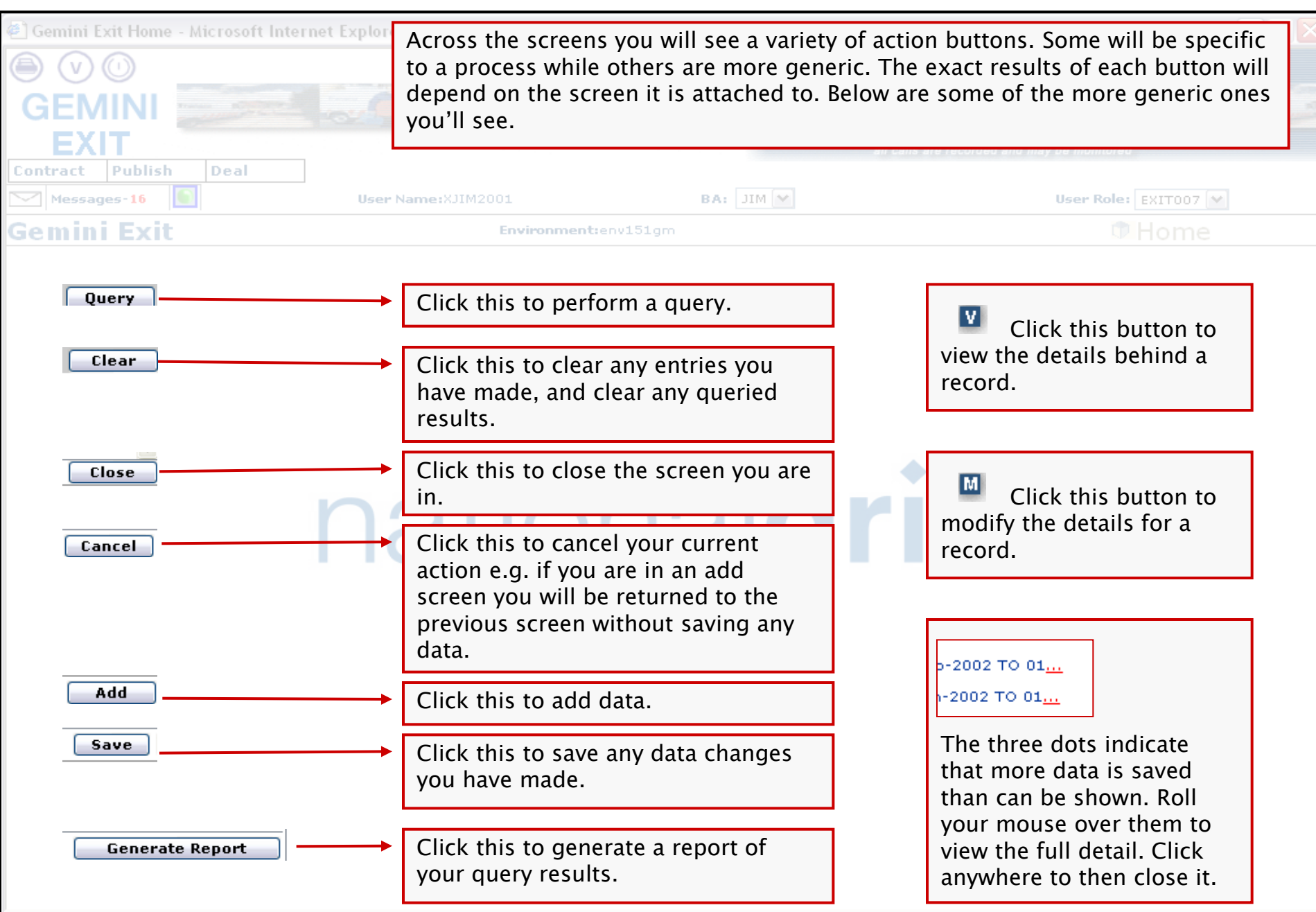

#### Logging out

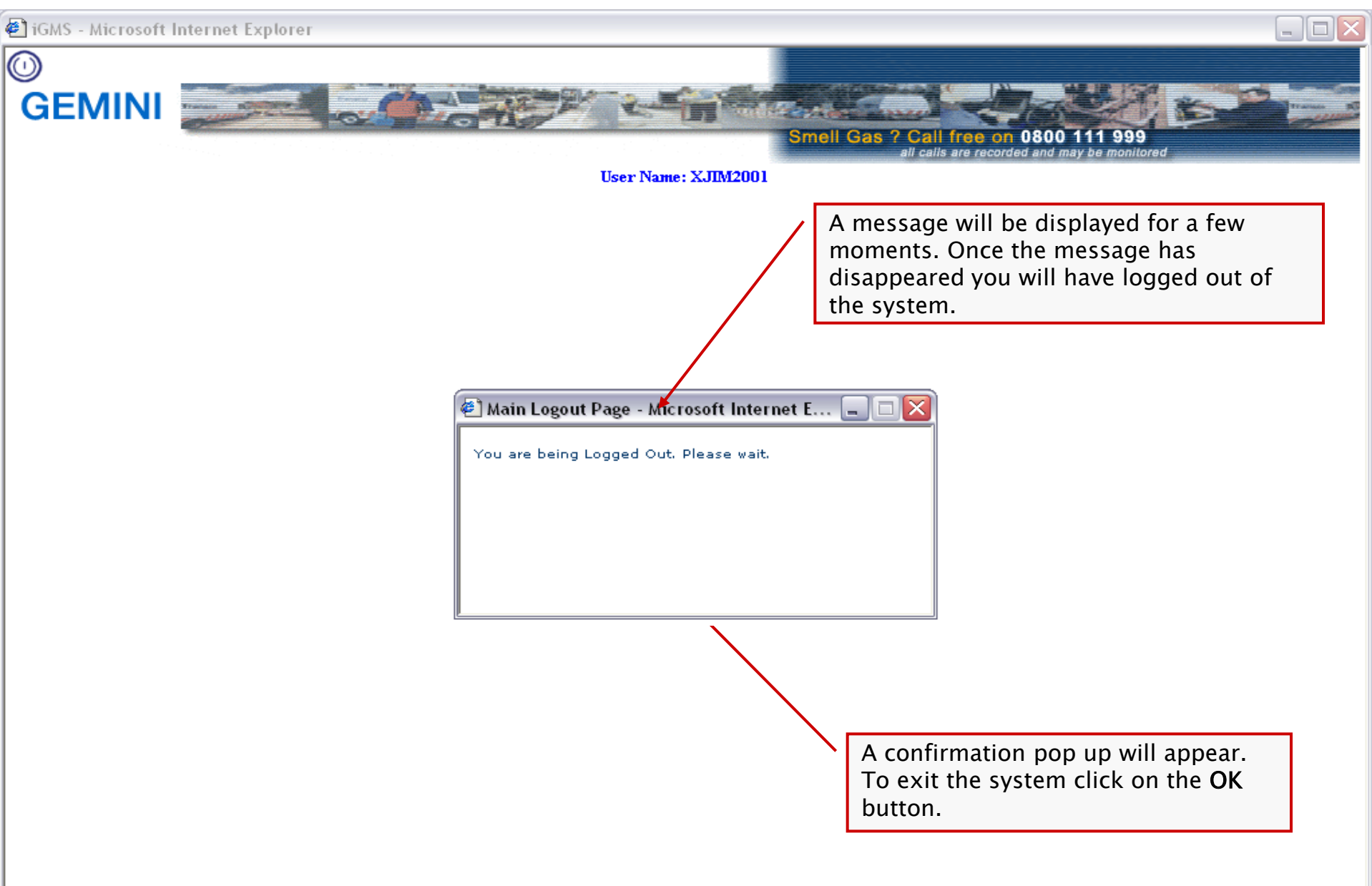

# That concludes this User Interface Familiarisation Training

## Thank you